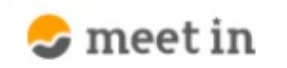

🗅 電子契約設定 🗸 🖄 資料ファイル 📓 履歴 🗸 🌲 🕐 🙁

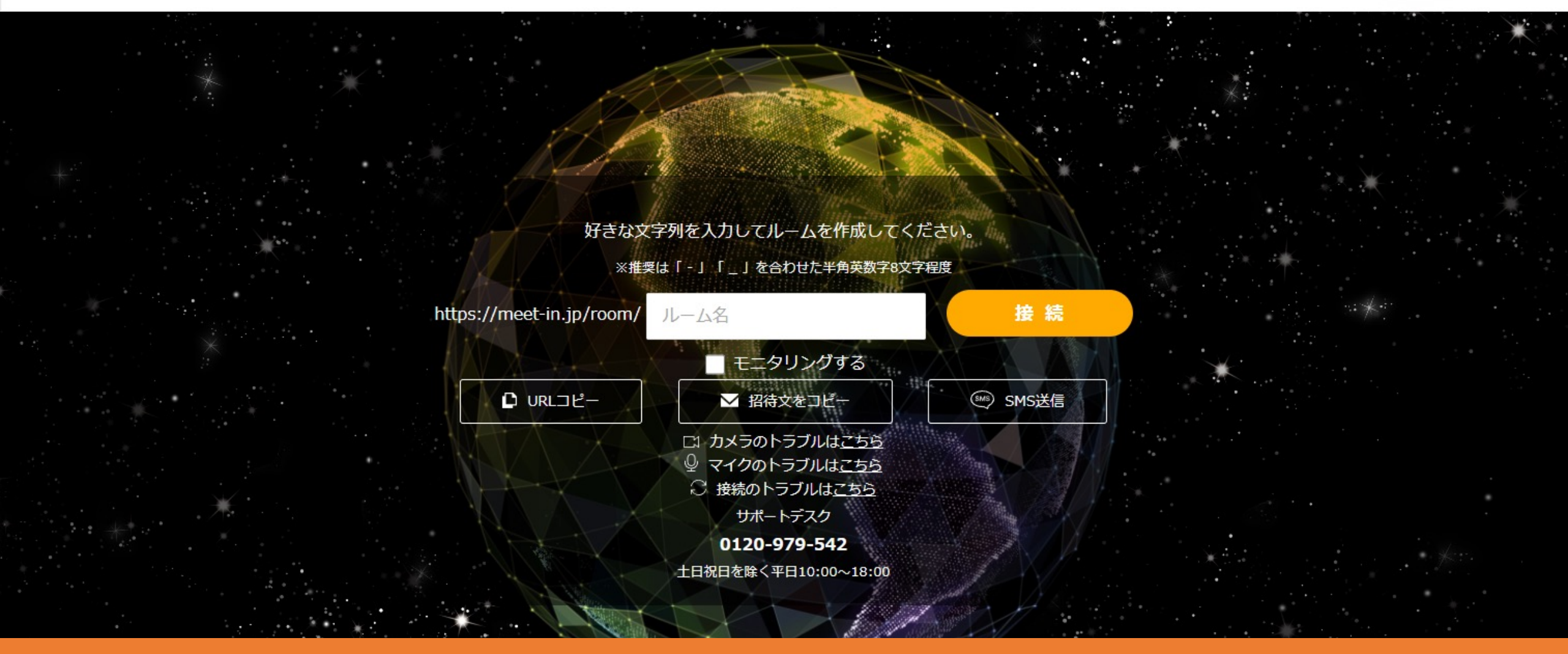

~パソコンのスペックを確認する方法~

最終更新日:2023年5月2日

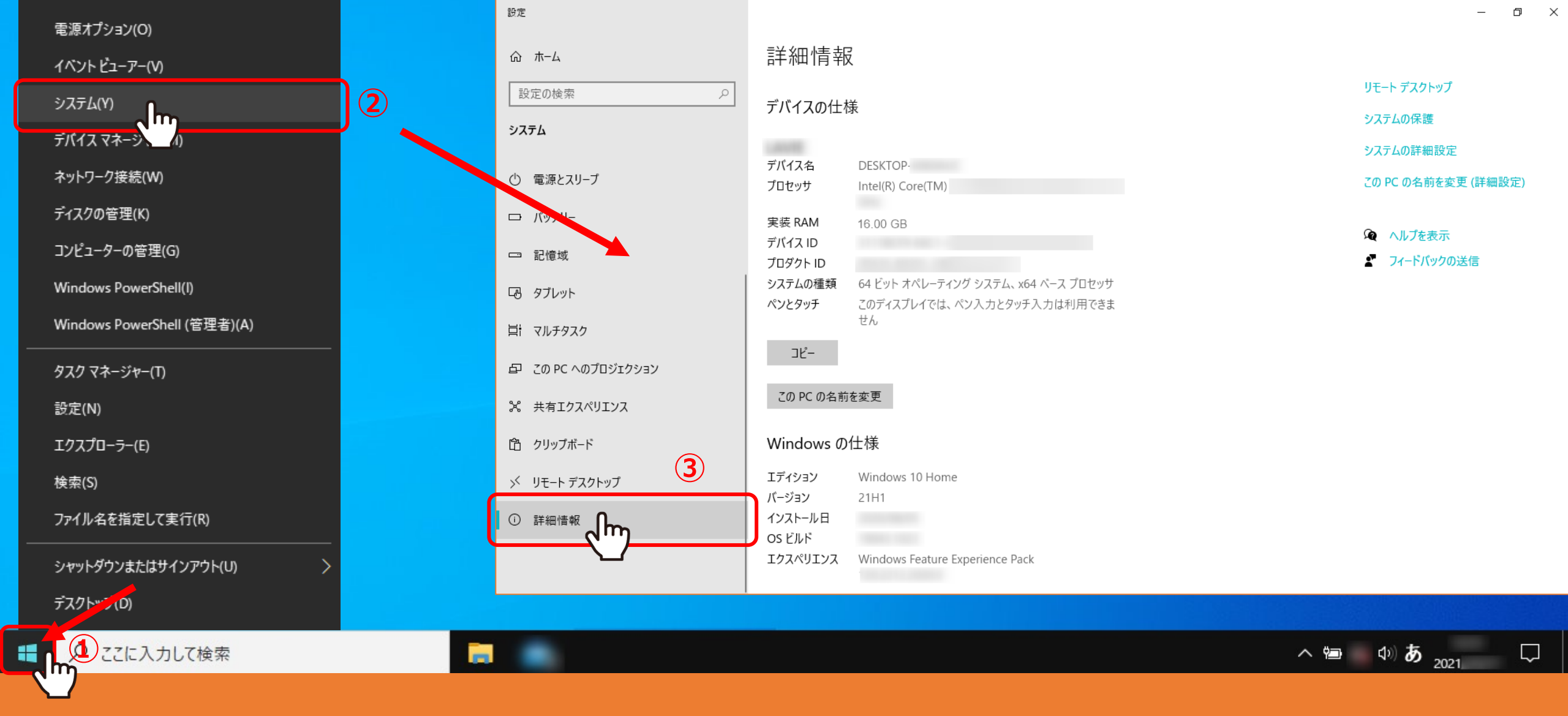

【Windows 10での確認方法①】

デスクトップ左下の①「Windows」のマークを<u>右クリック</u>します。 ②「システム」を選択し、③「詳細情報」を選択して確認出来ます。

| ふ ホーム         | 詳細情報                | Ź.                                  |         |                          |
|---------------|---------------------|-------------------------------------|---------|--------------------------|
| 設定の検索  ク      |                     |                                     |         | リモート デスクトップ              |
| システム          | テハイスの仕様             |                                     | システムの保護 |                          |
|               | ゴボノフク               | DECUTOD                             |         | システムの詳細設定                |
| ○ 電源とスリープ     | テハイス名<br>プロセッサ      | Intel(R) Core(TM)                   |         | この PC の名前を変更 (詳細設定)      |
| □ バッテリー       | 実装 RAM              | 16.00 GB                            |         |                          |
| □ 記憶域         | デバイス ID<br>プロダクト ID |                                     |         | ▲ ヘルノを表示<br>▲ フィードバックの送信 |
| G タブレット       | システムの種類             | 64 ビット オペレーティング システム、x64 ベース プロセッサ  | ]       |                          |
| 甘 マルチタスク      | ()299)              | とのパイスノレイ では、ヘンスパンシック スパルボービュム<br>せん |         |                          |
| 白 クリップボード     | Windows の仕様         |                                     |         |                          |
| シ リモート デスクトップ | エディション              | Windows 10 Home                     |         |                          |
| ① 詳細情報        | ハーション<br>インストール日    | ZTHT                                |         |                          |

このパソコンが、Windows10、メモリが16GB、64ビットということが分かります。

※次頁から4つの確認方法をご案内しますが、全てこの画面に到達します。

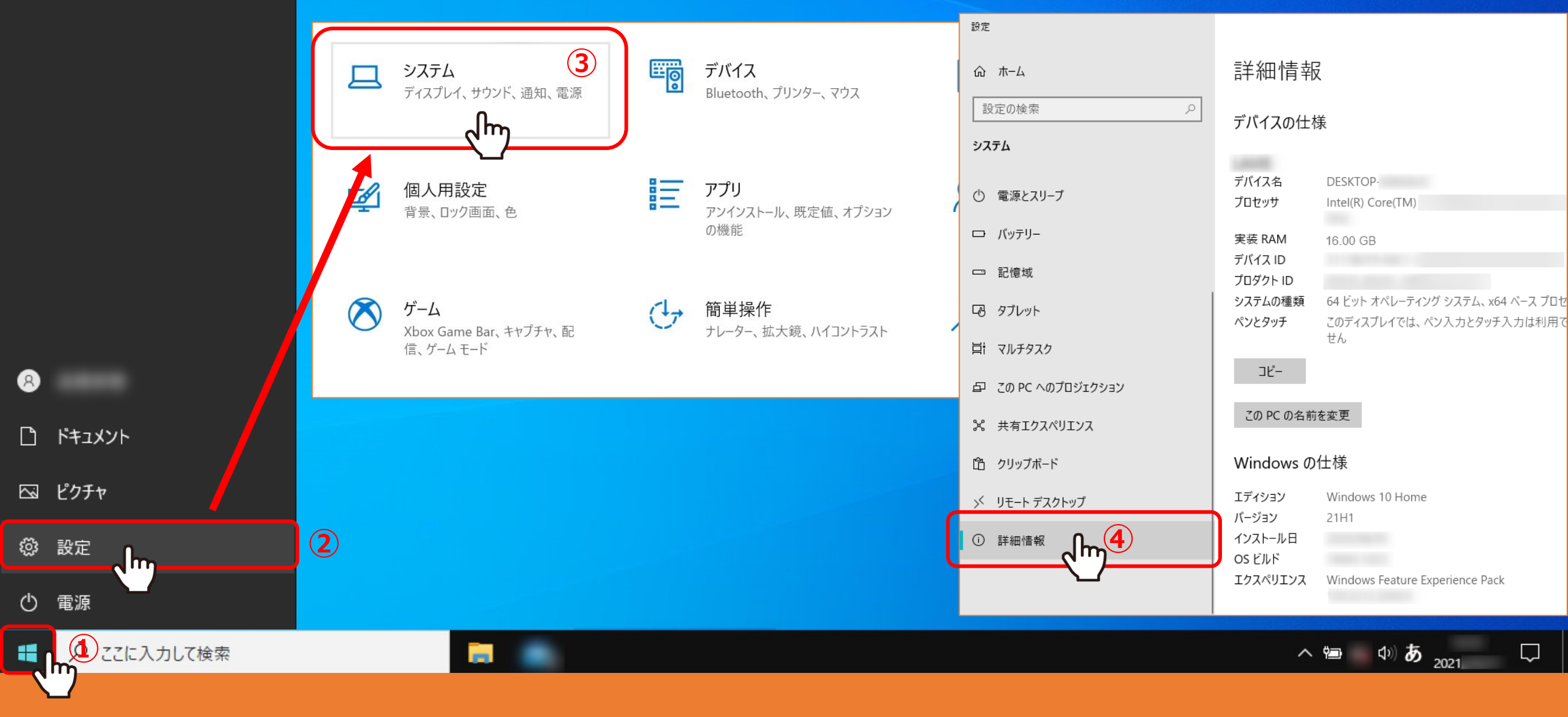

【Windows 10での確認方法②】 ※確認方法①の「システム」が見つからない場合

デスクトップ左下の①「Windows」のマークをクリックし、②「設定」を選択します。 設定項目画面に遷移し、③「システム」を選択し、④「詳細情報」を選択します。

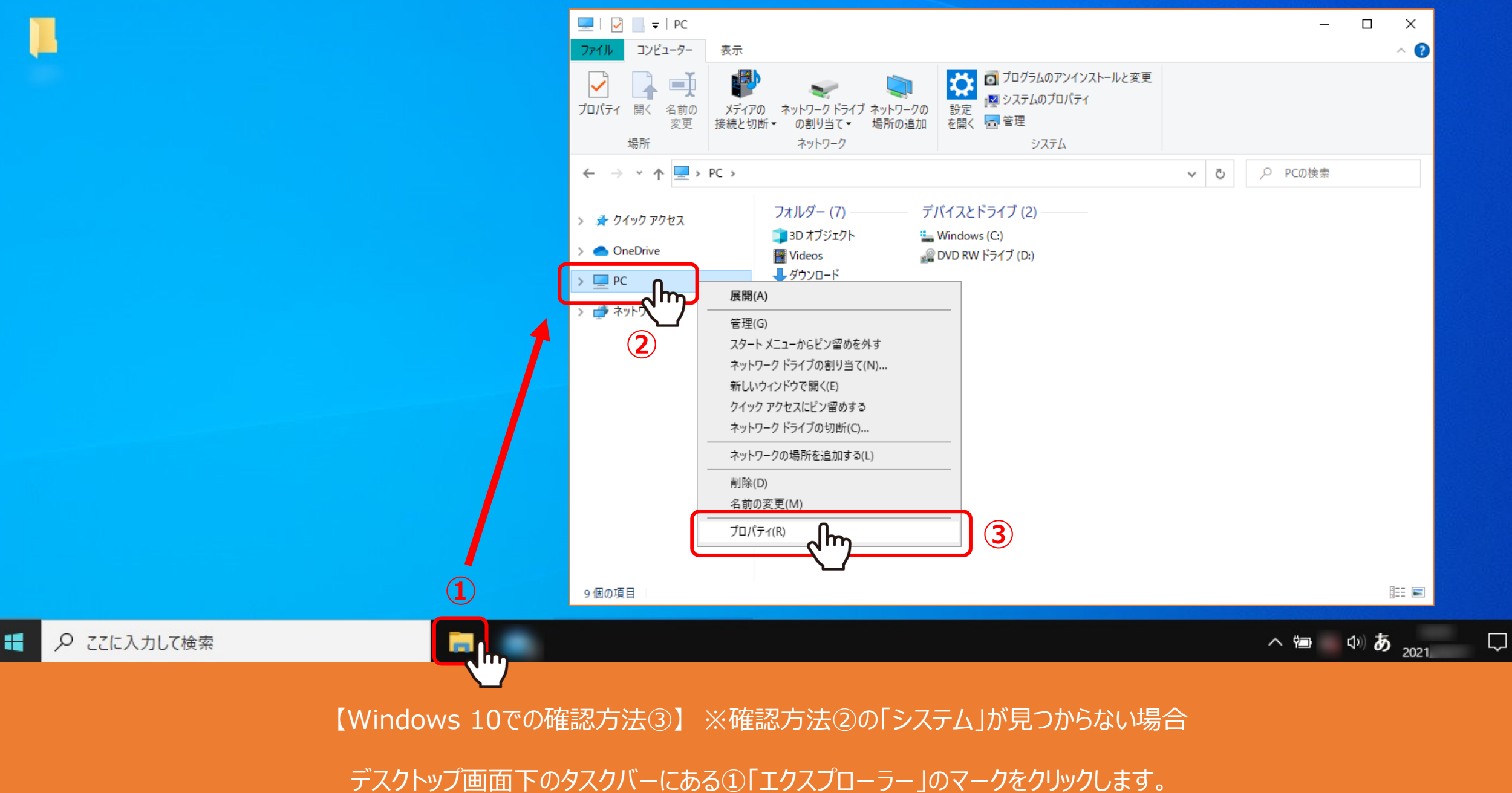

②「PC」を<u>右クリック</u>し、③「プロパティ」をクリックして確認出来ます。

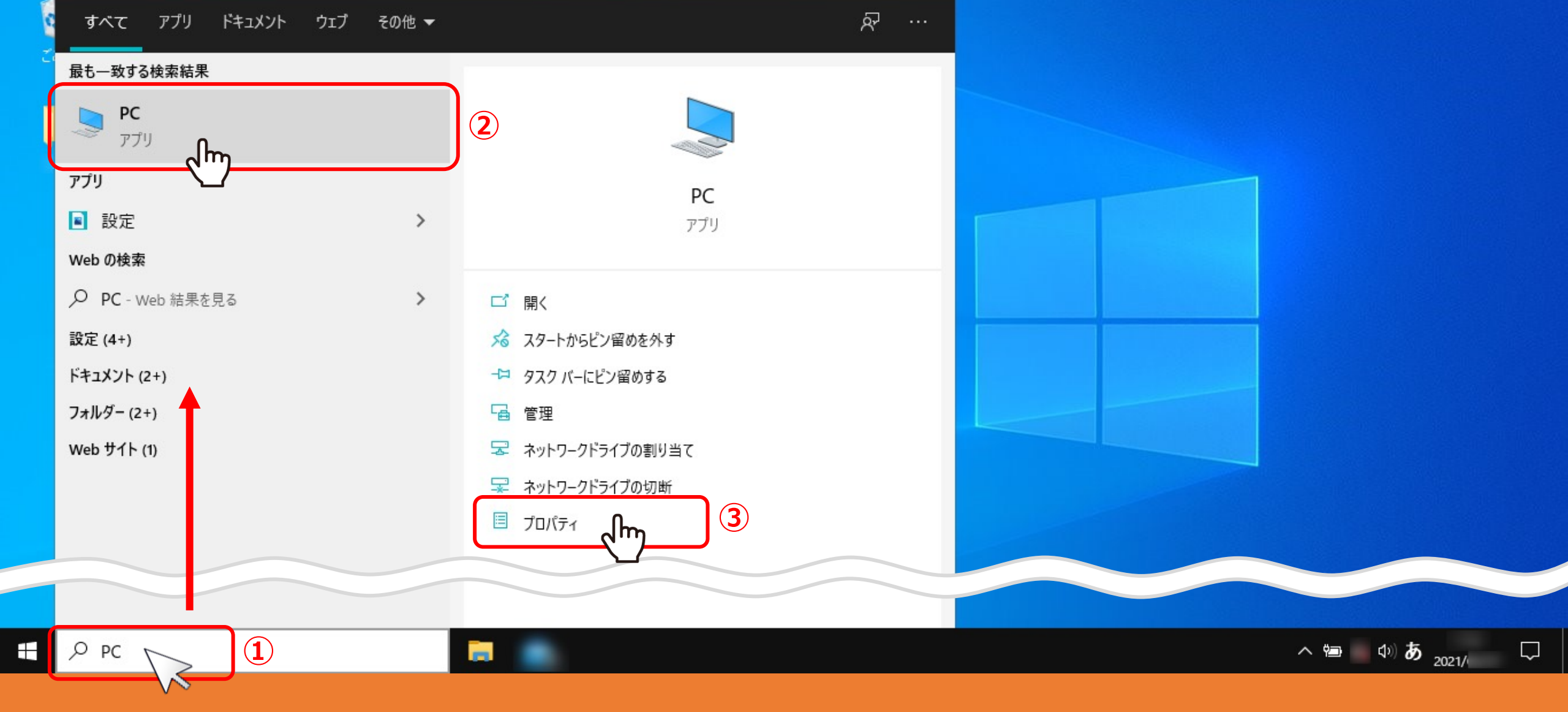

【Windows 10での確認方法④】 ※確認方法③の「エクスプローラー」が見つからない場合

デスクトップ左下の①検索boxに「PC」と入力し②「PC」をクリックします。 ③「プロパティ」 または「PC」を<u>右クリック</u>し「プロパティ」を選択して確認出来ます。